## How to Find USDA Memos/Policy

Please go to the website below.

https://fns-prod.azureedge.net/resources?f%5B0%5D=program%3A9088&f%5B1%5D=resource\_type%3A15

Click on the plus sign (+) By Programs

## **Explore FNS Resources**

|                  | Relevance 🗸 | Q |
|------------------|-------------|---|
| By Programs      |             | + |
| By Resource Type |             | + |
| By Data Type     |             | + |
| By Audience      |             | + |
| Ву Торіс         |             | + |
| By Date          |             | + |
| By Language      |             | + |
| Compact View Ro  | eset        |   |

Look for Child and Adult Care Food Program and click the box to put a check mark ( $\checkmark$ )

| By Programs -                                        |
|------------------------------------------------------|
| Show all (5119)                                      |
| Child and Adult Care Food Program (472)              |
| Assistance for Babies, Young Children & Women (1)    |
| Center for Nutrition Policy and Promotion (CNPP) (6) |
| Child Nutrition Programs (733)                       |
| Civil Rights (8)                                     |
| Commodity Supplemental Food Program (88)             |
| Community Food Systems (1)                           |
| Dietary Guidelines for Americans (4)                 |
| Farmers Market Nutrition Program (27)                |
| Show more                                            |

Next go to **Resource Type** and look for the word Policy and click the box to put a check mark ( $\checkmark$ ) in the box

| By Resource Type 🗧               |
|----------------------------------|
| Show all (2336)                  |
| Policy (472)                     |
| Best Practices (1)               |
| Comment Request (13)             |
| Data (1)                         |
| Fact Sheets (7)                  |
| FAQs/Q&As (56)                   |
| Federal Register Documents (115) |
| Final Rule (6)                   |
| Flyers (1)                       |
| Show more                        |

There will be four ways you can search by clicking the plus sign (+) next to the word:

- ✤ By Data Type
- By Audience
- ✤ By Topic
- ✤ By Date
- By Language

| By Data Type | + |
|--------------|---|
| By Audience  | + |
| Ву Торіс     | + |
| By Date      | + |
| By Language  | + |